#### 受付完了メールから予約内容変更 URL を選択してください

アミューズ太朗 様

この度はアミューズレンタルにお申し込みをいただき、誠にありがとうございます。

数あるレンタル会社の中で、アミューズレンタルをご選択いただき大変嬉しく思いま す。 楽しい北海道旅行となるようスタッフー同、精一杯お手伝いさせて頂きます。

以下の内容でご予約を受け付けました。 ご予約番号 : AMU2000000000 代表者様貸出日: 20221201

内容にお間違いがないか、今一度ご確認をお願い致します。

◇◆◇◆◇お申込み内容の確認◇◆◇◆◇

レンタル内容の変更を行ないたい場合は、下記の URL からログインしてください \*\*\* 予約内容変更 URL \*\*\*

https://www.amu-h.com/amuse/rent/AMUY0101.php?y=AMU2414287dde9&d=20221201&c=

レンタル確認書の印刷を行ないたい場合は、下記の URL からログインしてください \*\*\* レンタル確認書印刷 URL \*\*\*

https://www.amu-h.com/amuse/rent/AMUY0101.php?y=AMU2414287dde9&d=20221201&c=

レンタルを取消したい場合は、下記の URL からログインしてください。 \*\*\* 予約取消 URL \*\*\*

https://www.amu-h.com/amuse/rent/AMUY0101.php?y=AMU2414287dde9&d=20221201&c=

貸出場所のご確認は、下記の URL でご確認できます。 \*\*\* 貸出場所案内 \*\*\* http://amuse-sports.com/winter/shop/

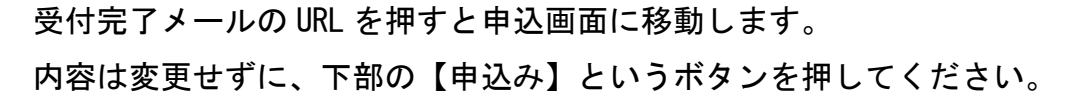

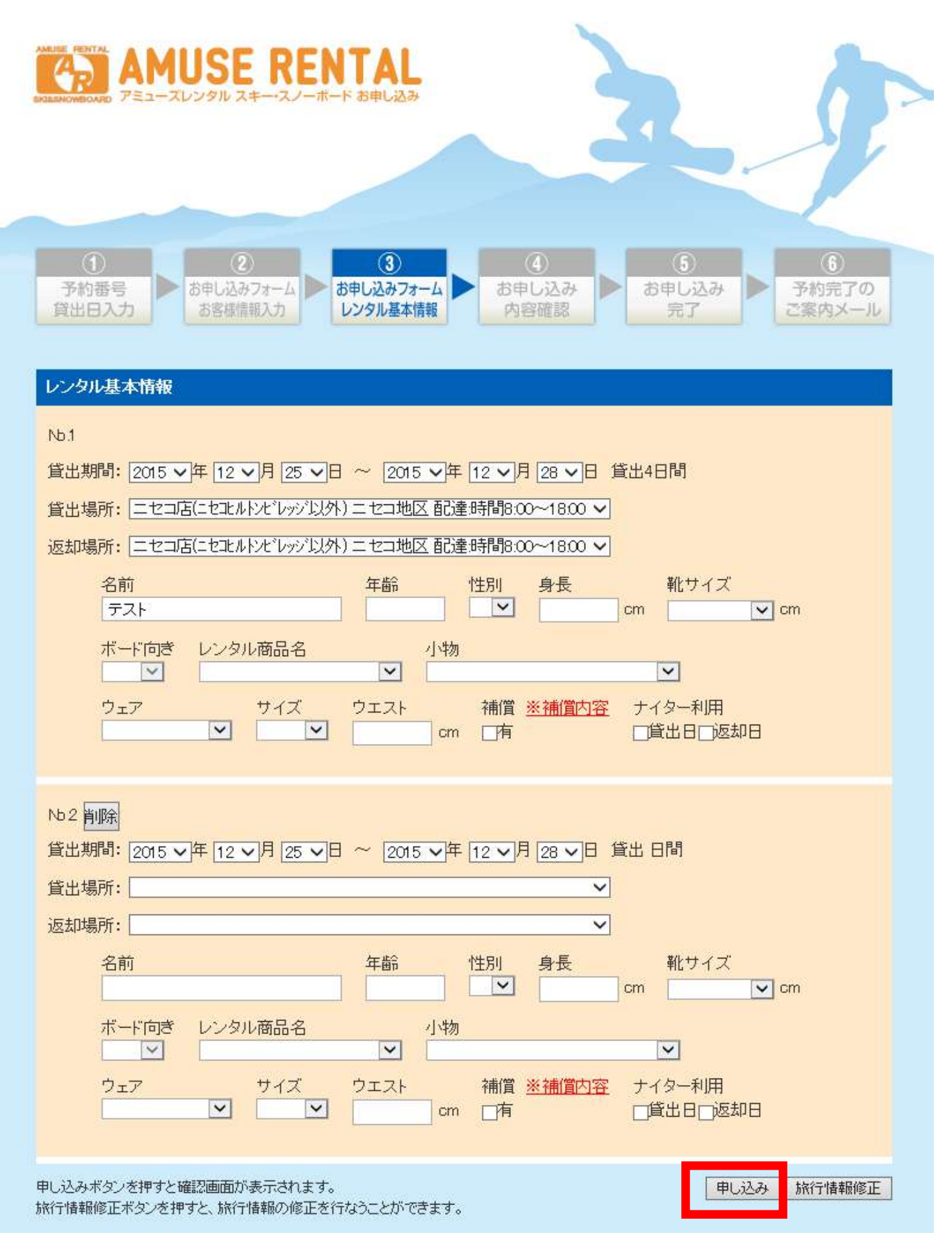

内容を確認いただき、支払い方法選択し【登録します】を押してください

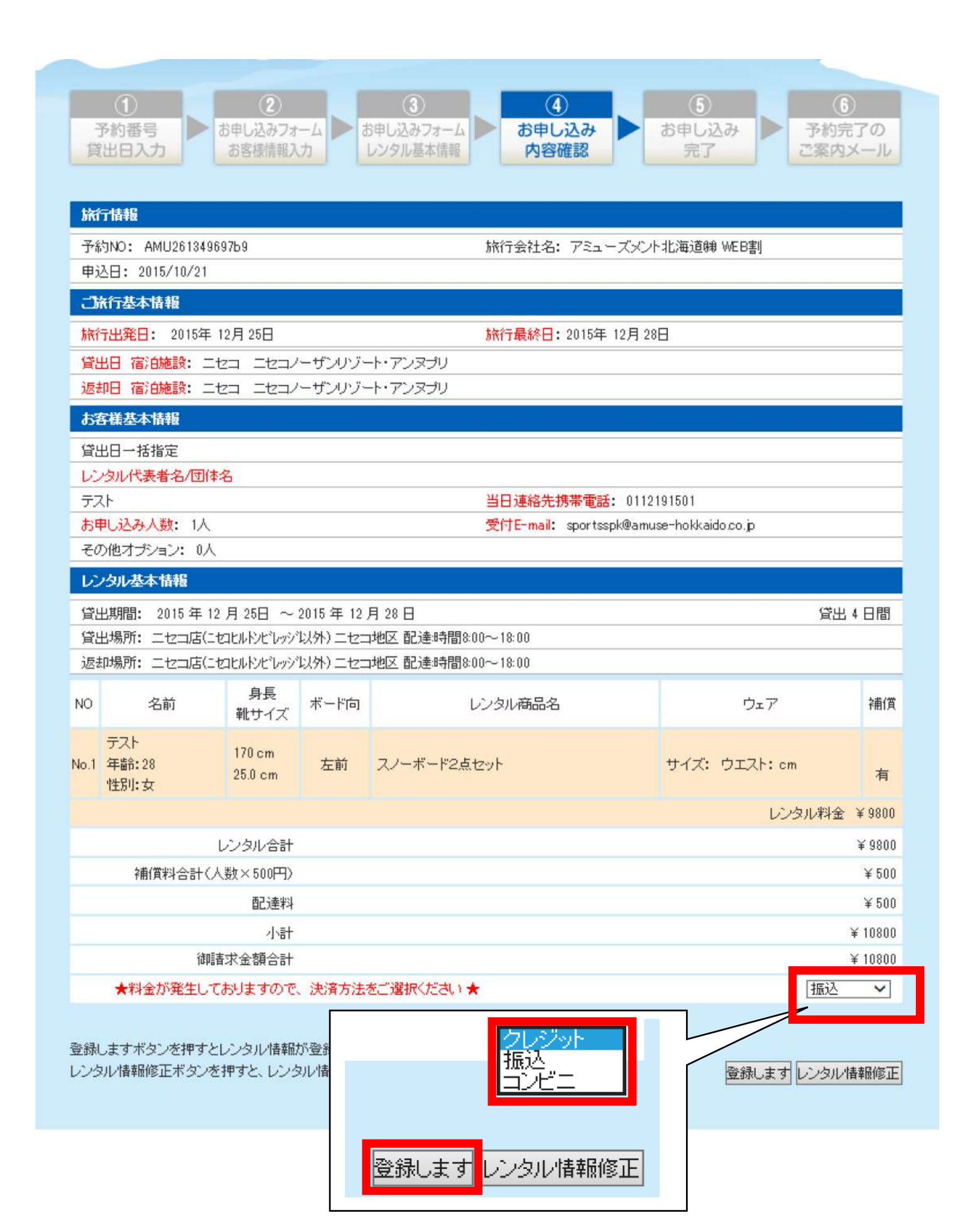

## 名前を入力し、【お支払い手続き】を押してください

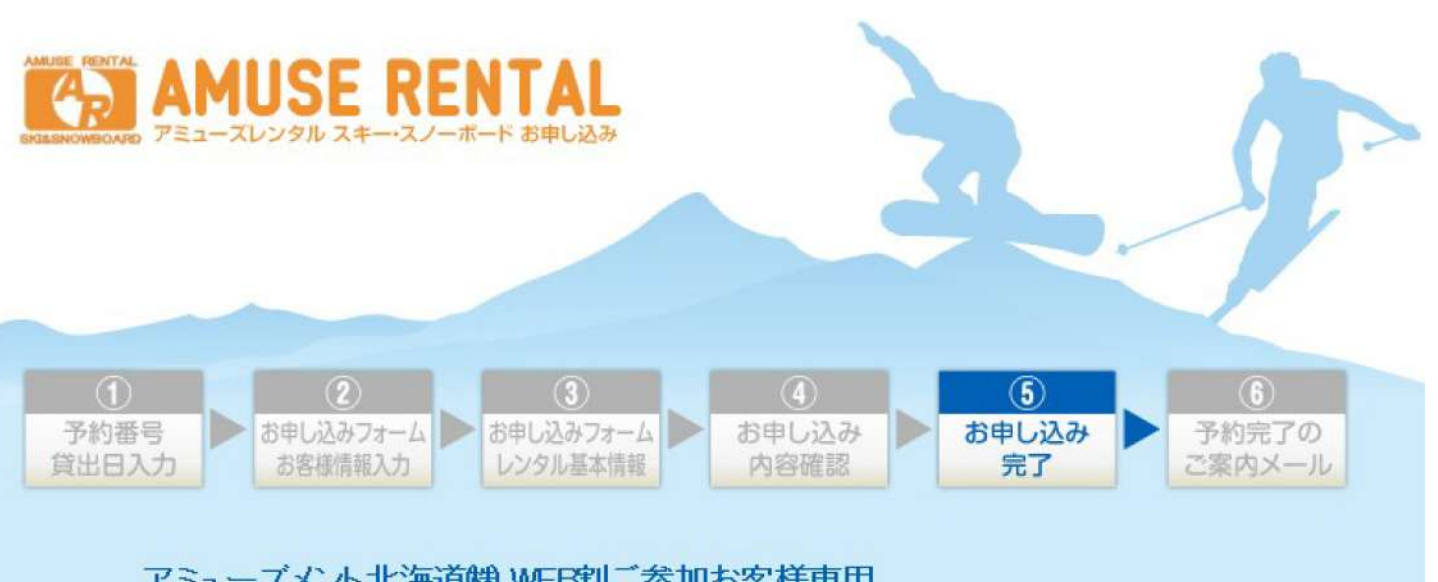

## アミューズメント北海道㈱WEB割ご参加お客様専用 SKI&SNOWBOARDレンタルお申し込みサイト

ご予約を受け付けました。ご利用ありがとうございます。 レンタル確認書を印刷し、貸出まで大切に保管してください。 続けて、お客様ご氏名(漢字)、お客様ご氏名(半角カナ)をご入力の上、お支払い手続き画面へお進みください。

#### クレジット・コンビニお手続き

| お客様ご氏名(全角)     | (姓)      | (名)               |
|----------------|----------|-------------------|
| お客様ご氏名(半角カナ)   | (姓)      | (名)               |
| お支払い手続き        | レンタル確認書印 | 刷画面を閉じる           |
| ※ 注意事項 レンタルご利用 | のお客様は必ずま | 5読み頂き印刷してご持参ください。 |

# 支払選択画面に移動するので、お手続きをお願いいたします。

|       | STEP-1—<br>支払方法選択 | STEP2<br>申込入力 | ——STEP3———<br>> 内容確認 | STEP4   |    |
|-------|-------------------|---------------|----------------------|---------|----|
| 注文内容  |                   |               |                      |         |    |
| お支払金額 |                   |               |                      | 10,800円 | ľ. |
| ご利用内容 | アミューズレ            | ンタル           |                      |         |    |

### お支払い方法を選択してください。

| クレジットカードでのあま<br>以下のマークがついてい                                              | を払<br>ゆうレジットカードでお支持                                                                             | 広いいただけます。                                             |                 |
|--------------------------------------------------------------------------|-------------------------------------------------------------------------------------------------|-------------------------------------------------------|-----------------|
|                                                                          | COS VISA Marine                                                                                 | Director                                              | クレジットカード<br>支払う |
|                                                                          |                                                                                                 |                                                       |                 |
| ネットバンキングでのお<br>お客様がお持ちのインタ                                               | <b>支払<u>&gt;&gt;お支払い方法の</u><br/>マーネットバンキングロ座カ</b>                                               | <mark>舗はコチラ</mark><br>Vら、お支払いいただけます。                  |                 |
| ネットバンキングでのお<br>お客様がお持ちのインタ<br>■ネットバンキングによ                                | <b>支払<u>&gt;&gt;お支払い方法の</u><br/>ハーネットバンキングロ座カ<br/>る決済が可能な金融機関</b>                               | <b>舗 ようチラ</b><br>いら、お支払いいただけます。<br><b>をお選びべださい。</b>   |                 |
| ネットバンキングでのお<br>お客様がお持ちのインタ<br>■ネットバンキングによ<br>○ <sup>●</sup> = 8年8-0FJBhr | <b>支払<u>&gt;&gt;お支払い方法の</u><br/>マーネットバンキングロ座カ<br/>る決済が可能な金融機関<br/>○ <sup>2</sup> ΞĦ@&amp;@6</b> | はままます。 ない、ただけます。 たお選びべださい。 の <sup>MIZINO</sup> 349887 | ネットバンキング        |

| コンビ   | ニ・金融権                            | 機関での                               | お支払                                                                                    |                            |               |
|-------|----------------------------------|------------------------------------|----------------------------------------------------------------------------------------|----------------------------|---------------|
| ご入金用都 | 時で支払う                            |                                    |                                                                                        |                            |               |
| 24    | コンビニでのお支<br>お申し込み完了時<br>店舗こてお支払い | は、シンお支払い方<br>制に発行する「ごろ<br>いいただけます。 | 法の詳細はコチラ<br>、金用番号」をブリ<br>、<br>、<br>、<br>、<br>、<br>、<br>、<br>、<br>、<br>、<br>、<br>、<br>、 | ント、もしくはメモし、<br>さ <b>し、</b> |               |
|       | 0                                | FamilyMart                         |                                                                                        | O Seicomart                |               |
|       | ⊖ <b>® <del>9</del>-9⊪ к</b>     | 0 🛣                                |                                                                                        | Oally Sair Denne           | コンビニで 支払う >>> |

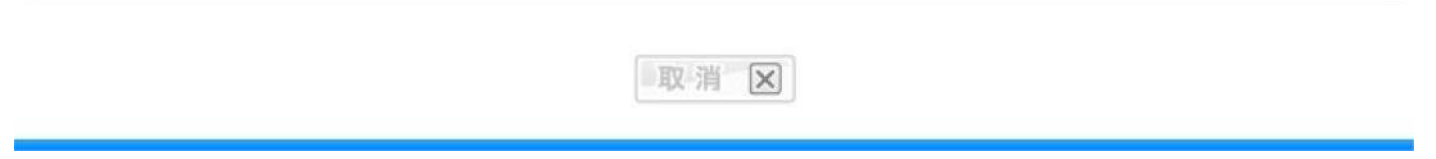